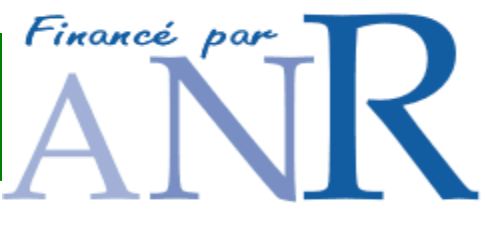

# **NeuroLOG Server Installation and Administration Guide**

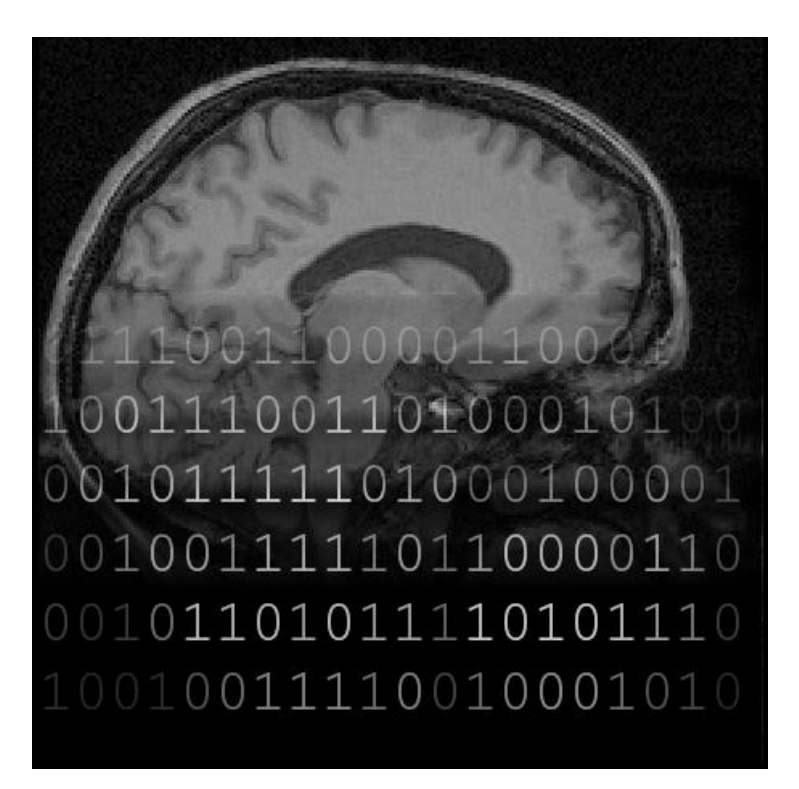

Authors:F. Michel (IRISA), A. Gaignard (I3S), J. Montagnat (I3S), D. Godard (Visioscopie),<br/>J. Rojas Balderrama (I3S)

Version:V1.2 - NeuroLOG middleware version 0.5.3Date:Mar. 19<sup>th</sup>, 2010

Summary:

This document is the NeuroLOG middleware installation and administration guide.

## **Document layout**

| 1. | Introduct      | ion                                             | 5    |
|----|----------------|-------------------------------------------------|------|
| 2. | Installatio    | on procedure                                    | 6    |
|    | 2.1. Server    | fine tunings                                    | 6    |
|    | 2.2. Java S    | E                                               | 6    |
|    | 2.3. Install N | MySQL                                           | 7    |
|    | 2.3.1.         | On Windows XP / 2003 Server                     | 7    |
|    | 2.3.1.1        | Packages installation                           | 7    |
|    | 2.3.1.2        | . NeuroLOG user and database creation           | 7    |
|    | 2.3.2.         | On Linux Ubuntu                                 | 9    |
|    | 2.3.2.1        | . Packages installation                         | 9    |
|    | 2.3.2.2        | . Configuration                                 | .11  |
|    | 2.4. Install [ | Data Federator                                  | .12  |
|    | 2.4.1.         | On Windows XP / 2003 Server                     | .12  |
|    | 2.4.2.         | On Linux Ubuntu                                 | .12  |
|    | 2.4.3.         | Post-install configuration                      | .13  |
|    | 2.4.3.1        | . Install the MySQL JDBC driver                 | .13  |
|    | 2.4.3.2        | . Set the server IP                             | .14  |
|    | 2.4.3.3        | . Change the administrator default password     | . 15 |
|    | 2.4.3.4        | Additional user accounts                        | .16  |
|    | 2.4.3.5        | . Install the stop/start script                 | .16  |
|    | 2.4.4.         | Configure a database client                     | .19  |
|    | 2.4.4.1        | DB Visualizer                                   | .19  |
|    | 2.4.4.2        | . Squirrel SQL                                  | . 20 |
|    | 2.5. Uninsta   | all Data Federator                              | .21  |
|    | 2.6. Install a | and configure Apache Tomcat                     | . 22 |
|    | 2.6.1.         | Deploy Apache Tomcat                            | . 22 |
|    | 2.6.2.         | Install the stop/start script                   | . 22 |
|    | 2.7. Configu   | ure the server environment                      | .25  |
|    | 2.7.1.         | Deploy server binaries                          | .25  |
|    | 2.7.1.1        | Create directories                              | . 25 |
|    | 2.7.1.2        | . From a development environment:               | . 25 |
|    | 2.7.1.3        | . Without the development environment:          | . 25 |
|    | 2.7.2.         | Global configuration file: server.config        | .25  |
|    | 2.7.3.         | Cron configuration                              | .25  |
|    | 2.7.4.         | Grid certificates                               | . 25 |
|    | 2.7.5.         | Enable per-user web sharing                     | .26  |
|    | 2.8. Deploy    | and configure the a root CA and registry server | . 27 |
|    | 2.9. Deploy    | and configure a site server                     | . 34 |
| 3. | Site adm       | inistration guide                               | . 45 |
|    | 3.1. Stop ar   | nd start the service                            | . 45 |

| 3.1    | I.1. Sto   | op and start Data Federator | 45 |
|--------|------------|-----------------------------|----|
| 3      | 3.1.1.1.   | On Linux                    | 45 |
| 3      | 3.1.1.2.   | On Windows                  | 45 |
| 3.1    | I.2. Sto   | op and start Apache Tomcat  | 46 |
| 3      | 3.1.2.1.   | On Linux                    | 46 |
| 3      | 3.1.2.2.   | On Windows                  | 46 |
| 3.2. L | Jsers regi | stration                    | 46 |
| 3.3. N | Managing   | data sharing                | 46 |
| 3.4. N | Managing   | user access rights          | 46 |
| 3.5. F | Registerin | g tools                     | 46 |

## **Document history**

| Version | Date                         | Action       | Comment                                                                                     |
|---------|------------------------------|--------------|---------------------------------------------------------------------------------------------|
| V0.01   | April 14, 2009               | Creation     | Created as a copy of former installation guide                                              |
| V0.02   | Jul. 22 <sup>nd</sup> , 2009 | Modification | Update Data Federator license key and additional fine tuning                                |
| V1.0    | Dec. 22 <sup>nd</sup> , 2009 | Modification | Major update including server install procedure, Data Federator and Tomcat scripts install. |
| V1.1    | Feb. 24 <sup>th</sup> , 2010 | Modification | Update Data Federator license key. Misc. updates and clarifications.                        |
| V1.2    | Mar. 19 <sup>th</sup> , 2010 | Modification | Minor updates and fixes during installation of site ASCLEPIOS.                              |
|         |                              |              | Add JRE security config.                                                                    |

## 1. Introduction

This document describes the procedure to deploy a new NeuroLOG registry or site server, that is:

- install the major third-party components: MySQL database server, Data Federator, Apache Tomcat;
- deploy the site server binaries;
- configure and deploy a NeuroLOG registry;
- configure and deploy a NeuroLOG site server.

**Pre-requisites**: to start this procedure, the user should be aware of the NeuroLOG project architecture, should be familiar with usual Linux administration (install package, create user account), MySQL administration, Apache Tomcat administration and web applications in general.

## 2. Installation procedure

## 2.1. Server fine tunings

The NeuroLOG server is hosted on an Linux Ubuntu server.

#### <u>/etc/hosts</u>

Verify or add that the /etc/hosts file contains the following line:

<public ip address> neurolog.mydomain.com neurolog

like for instance:

134.59.132.67 neurolog.unice.fr neurolog

## The libraries below should only be installed if the Visioscopie viewer should be run on this server. Most NeuroLOG servers will not need this.

#### Mono librairies

From the Synaptic packages manager, add the Mono System Windows Forms library: libmono-winforms2-0.cli. Accept all dependent libraries.

#### <u>Mesa libraries</u>

### Note from Visioscopie: this should be done by an experimented administrator as it may propose to remove libraries => to be done very carefully! ###

From the Synaptic packages manager, add the Mesa OpenGL Runtime library: libgl1-mesa-swx11-i686.cli. Accept all dependent libraries.

## 2.2. Java SE

NeuroLOG runs with the Java SE 6 environment. If it is not installed yet, download and install the last release of Java 6 from <u>http://java.sun.com/javase/downloads/widget/jdk6.jsp</u>.

Then, in the neurolog account environment, define the JAVA\_HOME variable to the installation directory of the JDK. As an example, the following line is added to file HOME/.bashrc:

```
export JAVA HOME=/home/neurolog/Soft/jdk1.6.0 13
```

```
In file $JAVA_HOME/jre/lib/security/java.security, add the following line:
```

security.provider.9=org.bouncycastle.jce.provider.BouncyCastleProvider:

And in directory \$JAVA\_HOME/jre/lib/ext, copy the two following jars:

```
bcprov-ext-jdk16-144.jar
```

bcprov-jdk16-144.jar

## 2.3. Install MySQL

## 2.3.1. On Windows XP / 2003 Server

#### 2.3.1.1. Packages installation

The user needs administrator rights to perform the installation. Download and install the following packages (the version is the last one available at the date this document is written; you may choose to install later version).

| File name                           | Comment                                                                                         |
|-------------------------------------|-------------------------------------------------------------------------------------------------|
| mysql-essential-5.0.51b-win32.msi   | MySQL core package.                                                                             |
|                                     | http://dev.mysql.com/downloads/mysql/5.0.html#win32                                             |
|                                     | Follow the installation steps described here:                                                   |
|                                     | http://maximilian.developpez.com/mysql/installation_m<br>ysql5/                                 |
|                                     | Use login root and password root when requested to enter administrator identity.                |
| mysql-gui-tools-5.0-r12-win32.msi   | MySQL GUI tools: administrator, query browser, configuration wizard                             |
|                                     | http://dev.mysql.com/downloads/mysql/5.0.html#win32                                             |
| mysql-jdbc-connector-java-5.1.6.jar | JDBC driver that will be used by Data Federator and the NeuroLOG server to access the database. |
|                                     | http://dev.mysql.com/downloads/connector/j/5.1.html                                             |
|                                     |                                                                                                 |

#### 2.3.1.2. NeuroLOG user and database creation

Once MySQL is installed and running, create the *neurolog\_meta* MySQL user and default schema, by following the steps below:

1. Connect on MySQL Administrator (root).

| Mys | QL Administrator 1.2.12                   |
|-----|-------------------------------------------|
| M   | Janinistrator                             |
|     | Connect to MySQL Server Instance          |
|     | Stored Connection: root@localhost         |
|     | Server <u>H</u> ost: localhost Port: 3306 |
|     | Username: root                            |
|     | Password:                                 |
|     |                                           |
|     | Details >> OK Clear Skip                  |

2. Go to the section *Catalogs*, in the list of schemas, right click and select *Create new Schema*, enter the name *NeuroLOG\_Metadata\_<Sitename>* where *<Sitename>* stands for IRISA, I3S, GIN, etc.

| Create new | Schema                           |                         | X |
|------------|----------------------------------|-------------------------|---|
|            | Please enter a n<br>Schema name: | ame for the new schema. |   |
|            | OK                               | Cancel                  |   |

3. Go to section *User Administration*, click *Add new user*. Fill-in user information: username *neurolog\_meta*, password *<your choice>*, click *Apply Changes*.

| MySQL Administrator - Connection: root@localhost                 |                                                                                                    |       |  |  |
|------------------------------------------------------------------|----------------------------------------------------------------------------------------------------|-------|--|--|
| File Edit View Tools Window M Server Information Service Control | User Information Schema Privileges Resources                                                                                                    |       |  |  |
| Startup Variables                                                | Login and additional information on the user                                                                                                    |       |  |  |
| Server Connections                                               | Login Information MySQL User: The user has to enter this MySQL User name to connect to the MySQL Server                                                                                       |       |  |  |
| Server Logs                                                      | Password:       XXXXXXXXXX         Fill out this field if you want to set the user's password         Confirm Password:       XXXXXXXXXXX         Again, enter the user's password to confirm |       |  |  |
| Restore<br>Catalogs                                              | Additional Information Full Name: NeuroLOG database user The user's full name                                                                                                    |       |  |  |
| Users Accounts                                                   | Description: Additional description of the user                                                                                                    |       |  |  |
| <u> </u>                                                         | Email: The user's email address                                                                                                    |       |  |  |
| Reurolog_meta InlogIRISA Inlogreg root                           | Contact Information: Optional contact information                                                                                                    |       |  |  |
|                                                                  | Add <u>n</u> ew user <u>Apply changes</u> <u>Discard cha</u>                                                                                                    | inges |  |  |

4. On tab *Schema Privileges*, select schema *NeuroLOG\_Metadata\_<Sitename>*, and give the user all rights on this schema, and click *Apply Changes*.

5. Verify the user is ok by connecting to *MySQL Query Browser* using user *neurolog\_meta* and schema *NeuroLOG\_Metadata\_<Sitename>:* 

| MyS | QL Query Browser 1.2       | .12 X                   |
|-----|----------------------------|-------------------------|
| Q   | uery Browser               | 7                       |
|     | Connect to MySQL Ser       | ver Instance            |
|     | Stored <u>C</u> onnection: | root@localhost 💽        |
|     | Server <u>H</u> ost:       | localhost Port 3306     |
|     | <u>U</u> sername:          | neurolog_meta           |
|     | <u>P</u> assword:          | ****                    |
|     | Default <u>S</u> chema:    | Neurolog_Metadata_IR    |
|     |                            |                         |
|     | <u>D</u> etails >>         | <u>D</u> K Clear Cancel |

## 2.3.2. On Linux Ubuntu

### 2.3.2.1. Packages installation

In Linux Ubuntu distribution, packages must be installed using the Synaptic Package Manager (see Figure 1).

Use *root* when requested to enter administrator identity. Additional information may be found here: <u>http://maximilian.developpez.com/mysql/installation\_mysql5/</u>

|                                                                                                | Gestionnaire de paquets Synaptic                                                   |                        |                                      |                                        |  |
|------------------------------------------------------------------------------------------------|------------------------------------------------------------------------------------|------------------------|--------------------------------------|----------------------------------------|--|
| <u>F</u> ichier É <u>d</u> ition <u>P</u> aquet                                                | <u>F</u> ichier É <u>d</u> ition <u>P</u> aquet <u>C</u> onfiguration <u>A</u> ide |                        |                                      |                                        |  |
| C<br>Recharger Tout mett                                                                       | re à jour Appliquer Propriétés                                                     | Rechercher             |                                      |                                        |  |
| Toutes                                                                                         | Él Paquet                                                                          | Version installée      | Dernière version                     | Description                            |  |
| mysql                                                                                          | 🗌 mylvmbackup                                                                      |                        | 0.6-4                                | quickly creating backups of MySQL      |  |
|                                                                                                | 🔲 mysql-admin                                                                      | 5.0~rc12-2ubuntu1      | 5.0~rc12-2ubuntu1                    | GUI tool for intuitive MySQL admin     |  |
|                                                                                                | 🔲 🤤 mysql-client                                                                   | 5.0.51a-3ubuntu5.1     | 5.0.51a-3ubuntu5.1                   | MySQL database client (meta pac        |  |
|                                                                                                | 🔲 🤤 mysql-client-5.0                                                               | 5.0.51a-3ubuntu5.1     | 5.0.51a-3ubuntu5.1                   | MySQL database client binaries         |  |
|                                                                                                | 🔲 🧐 mysql-common                                                                   | 5.0.51a-3ubuntu5.1     | 5.0.51a-3ubuntu5.1                   | MySQL database common files            |  |
|                                                                                                | mysql-doc-5.0                                                                      |                        | 5.0.56-0ubuntu1                      | MySQL database documentation           |  |
|                                                                                                | mysql-gui-tools-common                                                             | 5.0~rc12-2ubuntu1      | 5.0~rc12-2ubuntu1                    | Architecture independent files for     |  |
|                                                                                                | mysql-navigator                                                                    | 1.4.2-10               | 1.4.2-10                             | GUI client program for MySQL data      |  |
|                                                                                                | mysql-proxy                                                                        |                        | 0.6.0-1                              | proxy for high availability, load bala |  |
|                                                                                                | mysql-query-browser                                                                | 5.0~rc12-2ubuntu1      | 5.0~rc12-2ubuntu1                    | Official GUI tool to query MySQL da    |  |
|                                                                                                | 🔲 🧔 mysql-server                                                                   | 5.0.51a-3ubuntu5.1     | 5.0.51a-3ubuntu5.1                   | MySQL database server (meta pa         |  |
|                                                                                                | 🔲 🧔 mysql-server-5.0                                                               | 5.0.51a-3ubuntu5.1     | 5.0.51a-3ubuntu5.1                   | MySQL database server binaries         |  |
|                                                                                                | mysaltcl                                                                           |                        | 3 02-1                               | Interface to the MVSOL database f      |  |
|                                                                                                |                                                                                    | • *                    |                                      | •                                      |  |
|                                                                                                | MySQL database server bina                                                         | nies 😪                 |                                      |                                        |  |
| <u>C</u> atégories                                                                             | MySQL is a fast, stable and true mult                                              | ti-user, multi-threade | d SQL database<br>ular databasa guan |                                        |  |
| État                                                                                           |                                                                                    |                        |                                      |                                        |  |
| ease of use.                                                                                   |                                                                                    |                        |                                      |                                        |  |
| Origine                                                                                        |                                                                                    |                        |                                      |                                        |  |
| Eiltres This package includes the server and ndb-cluster binaries.                             |                                                                                    |                        |                                      |                                        |  |
| <u>R</u> echerches                                                                             |                                                                                    |                        |                                      |                                        |  |
| 300 paquets listés, 1189 installés, 0 cassés. 0 à installer ou mettre à jour, 0 à désinstaller |                                                                                    |                        |                                      |                                        |  |

Figure 1. MySQL Packages

Allow MySQL Administrator run to as super user

Once installed, the MySQL Administrator application shortcut must be changed in order to run as super user.

- Run the Main Menu Manager: sudo alacarte
- Get the short cut Applications > Programmation > MySQL Administrator:

| 2                 | Menu principal                                                |
|-------------------|---------------------------------------------------------------|
| <u>M</u> enus :   | É <u>l</u> éments :                                           |
| 🗢 🌆 Applications  | Afficher Élément                                              |
| 以 Accessoires     | MySQL Administrator                                           |
| 🔇 Accès universel | MySQL Query Browser                                           |
| Autre             | Outil de rapport d'anomalies Bug l Nouveau <u>s</u> éparateur |
| 🙀 Bureautique     | Python (v2.5)                                                 |
| 🧰 Debian          | Propriétés du lanceur X                                       |
| téducation        |                                                               |
| 🔏 Graphisme       |                                                               |
| 🗢 🥪 Internet      | Mom : MySQL Administrator                                     |
| MX Client for     | <u>C</u> ommande : gksudo /usr/bin/mysql-a Parcourir          |
| jeux              | Commentaire : MySQL Administration Tool                       |
| 🎯 Outils système  |                                                               |
| 👌 Programmation   |                                                               |
| 50n et vidéo      |                                                               |
| 🗢 💥 Système       |                                                               |
| (?) Aid <u>e</u>  | Bétablir Eermer                                               |

Change the properties of the shortcut: replace the command by

gksudo /usr/bin/mysql-admin

#### Allow MySQL to listen for incoming connections

Edit the MySQL configuration file:

sudo vi /etc/mysql/my.cnf

Change the bind-address parameter as follows :

bind-address = 0.0.0.0

NeuroLOG user and database follow the procedure described in 2.3.1.2.

#### 2.3.2.2. Configuration

Using the MySQL Administrator tool, configure the database instance to use the InnoDB engine.

Note: when Hibernate imports a schema from an existing database, it seems that it can't see foreign keys when the database uses the Mylsam engine, although this works fine with InnoDB.

TBC: tune parameters for a server configuration.

## 2.4. Install Data Federator

Data Federator is currently provided as two archives, available at the following URLs:

- 1. <u>http://neurolog.unice.fr:64000/~neurolog-test/datafederator/DF\_XI\_3.0-</u> 12.1.0.0.SP1\_Dev\_RC4.zip
- 2. <u>http://neurolog.unice.fr:64000/~neurolog-test/datafederator/DF\_XI\_3.0-12.1.2.0-SP1\_FixPack2.zip</u>

Below is a simple installation procedure. For further installation details or issues, please refer to the installation guides included in each archive.

## 2.4.1. On Windows XP / 2003 Server

Install the Data Federator middleware:

- 1. Uncompress the archive DF\_XI\_3.0-12.1.0.0.SP1\_Dev\_RC4.zip into directory C:\tmp (or any temporary directory with enough room ~2 GB).
- 2. From a file explorer, run file
   C:\tmp\DF\_XI\_3.0-12.1.0.0.SP1\_Dev\_RC4\32-bit\InstData\Windows\VM\install.exe
- 3. When requested, enter use the following license number (valid until Sept. 2010): C1R0K-M5UZAN7-001EEBD-AVYZ
- 4. Select the *Typical* installation mode. Accept the default installation directory, hereafter referred to as <DF\_install\_dir>:

C:\Program Files\Business Objects\BusinessObjects Data Federator

12

- 5. Uncompress the archive DF\_XI\_3.0-12.1.2.0-SP1\_FixPack2.zip into directory C:\tmp (or any temporary directory with enough room ~200 MB).
- 6. From a file explorer, run file C:\tmp\DF\_XI\_3.0-12.1.2.0-SP1\_FixPack2\win-32\install\_fixpack\_2.exe

#### Start and stop Data Federator:

Data Federator is installed as a Windows service, and thus starts automatically. Use the services panel to stop and start the service.

## 2.4.2. On Linux Ubuntu

Create the following Linux user, with default desktop user privileges:

| Login    | neurolog                |
|----------|-------------------------|
| Password | <your choice=""></your> |
| Group    | neurolog                |

Log in as user *neurolog*, and run the installation procedure:

Install the Data Federator middleware:

1. Uncompress the archive DF\_XI\_3.0-12.1.0.0.SP1\_Dev\_RC4.zip into directory /tmp (or any temporary directory with enough room ~2 GB).

2. From a shell, run file

/tmp/DF\_XI\_3.0-12.1.0.0.SP1\_Dev\_RC4/32-bit/InstData/Linux/VM/install.bin

- 3. When requested, enter use the following license number (valid until Sept. 2010): C1R0K-M5UZAN7-001EEBD-AVYZ
- 4. Select the *Typical* installation mode. Change the default installation directory, hereafter referred to as <DF\_install\_dir> to:

```
~/Soft/Business Objects/Data_Federator_12
```

- 5. Uncompress the archive DF\_XI\_3.0-12.1.2.0-SP1\_FixPack2.zip into directory /tmp (or any temporary directory with enough room ~200 MB).
- 6. From a shell, run file /tmp/DF\_XI\_3.0-12.1.2.0-SP1\_FixPack2/linux-32/install\_fixpack\_2.bin

#### Start and stop Data Federator:

Use the following command to start Data Federator servers:

~/Soft/Data\_Federator\_Links/Data\_Federator\_Servers\_Startup

#### Use the following command to stop Data Federator servers:

~/Soft/Data\_Federator\_Links/Data\_Federator\_Servers\_Shutdown

## 2.4.3. Post-install configuration

#### 2.4.3.1. Install the MySQL JDBC driver

1. MySQL JDBC driver is available at

http://dev.mysql.com/downloads/connector/j/5.1.html.

2. Copy the last MySQL connector file (mysql-connector-java-5.1.6-bin.jar at the time this document is to written) into directory

<DF\_install\_dir>/LeSelect/drivers

 Connect to Data Federator Administrator at <u>http://server\_hostname:3080/</u> as user sysadmin, default password is sysadmin:

Select Administration pane > Connector Settings > Resource > jdbc.mysql. Set property driverLocation to drivers/mysql-connector-java-5.1.6-bin.jar.

| 🖉 Data Federator Query Server Ad                                    | ministrator - Microsoft Internet Explorer |                                                                                   |
|---------------------------------------------------------------------|-------------------------------------------|-----------------------------------------------------------------------------------|
| <u> </u>                                                            | is <u>O</u> utils <u>?</u>                | Ar                                                                                |
| Précédente 🔹 🕥 👻 📘                                                  | 💈 🏠 🔎 Rechercher 🛛 🛧 Favoris 🤸            | 🔗 🗟 · 😓 🗷 · 📙 鑬 🚳                                                                 |
| Adresse Attp://localhost:3080/lang                                  | uage/en/main.html;jsessionid=x41t25xotfnf | 💌 芛 ок                                                                            |
| Liens 🙋 DF Query Server Administrate                                | or 🙋 DF Designer                          |                                                                                   |
| DATA FEDERATOR Q<br>Objects My Query Tool                           | UERY SERVER ADMINISTRA                    | TOR Business Objects<br>Connected as user 'sysadmin'   Logout                     |
| Server Status<br>Query Manager<br>Connector Settings<br>User Rights | Resource: jdbc.mysql                      |                                                                                   |
| Configuration                                                       | Property Name                             | Property Val                                                                      |
| P                                                                   | X capabilities                            | isJDBC=true;outerJoin=false;leftOuterJoin=true;rightOuterJoin=true;orc            |
|                                                                     | X driverLocation                          | drivers/mysql-connector-java-5.1.6-bin.jar                                        |
|                                                                     | X driverProperties                        | useUnicode=true;characterEncoding=utf8                                            |
|                                                                     | X jdbcClass                               | org.gjt.mm.mysql.Driver                                                           |
|                                                                     | X sessionProperties                       | character_set_results=@@session.character_set_client                              |
|                                                                     | × sourceType                              | mysql                                                                             |
|                                                                     | X supportsSchema                          | no                                                                                |
|                                                                     | X urlTemplate                             | jdbc:mysql:// <hostname>[:<port>]/<databasename></databasename></port></hostname> |
|                                                                     | Add a property                            |                                                                                   |
|                                                                     |                                           |                                                                                   |
| 🛃 Terminé                                                           |                                           | Intranet local                                                                    |

#### 2.4.3.2. Set the server IP

Data Federator listens on one interface only of the host. As a default, it may be the localhost interface (127.0.0.1), which prevents any connection from another host. Therefore the server must be configured to listen on the public IP address.

 Connect to Data Federator Administrator at <a href="http://server\_hostname:3080/">http://server\_hostname:3080/</a> as user sysadmin, default password is sysadmin: Select Administration pages - Configuration - System Parameter

Select Administration pane > Configuration > System Parameter

- Set property comm.jdbc.connIP to the host public IP address of your server.
- Set property core.bufferManager.maxConcurrentQueries to 10.
- Click Ok to validate the changes.

| 🙆 Data Federator Query Se                                 | rver Administrator - Microsoft Intern                 | et Explorer                   |                       |                                     |  |
|-----------------------------------------------------------|-------------------------------------------------------|-------------------------------|-----------------------|-------------------------------------|--|
| Eichier Edition Affichage Fayoris Qutils 2                |                                                       |                               |                       |                                     |  |
| 🕒 Précédente 🔹 🛞 🖌 🔎 Rechercher 🤺 Favoris 🚱 🔗 + 🍃 🗹 🖌 🎉 🔉 |                                                       |                               |                       |                                     |  |
| Adresse 🛃 http://neurolog.iri                             | isa.fr:3080/language/en/main.html;jsession            | id=2km2tuue7i1bw              |                       | 🗾 🄁 ок                              |  |
| Liens 🛅 DataFederator  🗎                                  | neurolog.unice.fr                                     |                               |                       | 🔩 -                                 |  |
|                                                           |                                                       |                               |                       |                                     |  |
| DAIA FEDERAIO                                             | OR QUERY SERVER ADMI                                  | NISTRATOR                     |                       | Business Objects                    |  |
| Objects My Query To                                       | ool Administration                                    |                               |                       | Connected as user sysadmin   Logout |  |
| Server Status                                             | System Parameters Session F                           | Parameters Startup Parameters | System Properties     |                                     |  |
| Connector Settings                                        | Parameter Name                                        | Value                         | Origin of<br>Value    | Configured Value                    |  |
| User Rights                                               | comm.CORBA.conn.closeOnFault.delay                    | 1080                          | system_default 1080   |                                     |  |
| Statistics                                                | comm.CORBA.statement.closeOnFault.<br>delay           | 60                            | system_default 60     |                                     |  |
|                                                           | comm.HTTPNew.port                                     | 3080                          | system 3080           |                                     |  |
|                                                           | comm.jdbc.SSLconnPort                                 | 5514                          | system_default 5514   |                                     |  |
|                                                           | comm.jdbc.connIP                                      | 131.254.215.16                | system 131.25         | 54.215.16                           |  |
|                                                           | comm.jdbc.connPort                                    | 5512                          | system_default 5512   |                                     |  |
|                                                           | comm.jdbc.port                                        | 3055                          | system_default 3055   |                                     |  |
|                                                           | comp                                                  | binary                        | system_default binary |                                     |  |
|                                                           | core.bufferManager.bufferSize                         | 128                           | system_default 128    |                                     |  |
|                                                           | core.bufferManager.executorMemory                     | 80%                           | system_default 80%    |                                     |  |
|                                                           | core.bufferManager.<br>executorStaticMemory           | 25%                           | system_default 25%    |                                     |  |
|                                                           | core.bufferManager.<br>maxConcurrentOperatorsPerQuery | 5                             | system_default 5      |                                     |  |
|                                                           | core.bufferManager.<br>maxConcurrentQueries           | 10                            | system 10             |                                     |  |
|                                                           | core.common.defaultDecimalPrecision                   | 27                            | system_default 27     |                                     |  |
|                                                           | core.common.defaultDecimalScale                       | 6                             | system_default 6      |                                     |  |
|                                                           | core.common.maxDecimalPrecision                       | 40                            | system_default 40     |                                     |  |
| Tauminé                                                   | core common                                           |                               |                       | Tatamat                             |  |

2. Restart the server for the change to be taken into account.

## 2.4.3.3. Change the administrator default password

Connect to Data Federator Administrator again, select *User Rights* pane and change the *sysadmin* user parameters.

Change the password to *<your choice>*. See the picture below.

| 🚰 Data Federator Query Server Administrator - Microsoft Internet Explorer       |                                       |
|---------------------------------------------------------------------------------|---------------------------------------|
| Eichier Edition Affichage Favoris Qutils ?                                      |                                       |
| 💽 😋 Précédente 🔹 🕥 - 💌 😰 🏠 🔎 Rechercher   Favoris 🤣 🔗 - چ 📨 - 🗔 🕻               | 1 🚳                                   |
| Adresse 🖉 http://localhost:43080/language/en/main.html;jsessionid=50o4itmkne2hc | 💌 🄁 ок                                |
| Liens 🛅 DataFederator 🛅 neurolog.unice.fr                                       | ] 🔩 👻                                 |
| DATA FEDERATOR QUERY SERVER ADMINISTRATOR                                       |                                       |
| Objects My Query Tool Administration                                            | Connected as user 'sysadmin'   Logout |
| Server Status User Accounts Roles Privileges                                    |                                       |
| Connector Settings                                                              | Granted Roles                         |
| Leeneral Sysadmin Password Configuration                                        |                                       |
| III Statistics III is an administrator C Enter new password                     |                                       |
|                                                                                 |                                       |
| © None                                                                          |                                       |
| C Select an existing catalog C Select an existing schema                        |                                       |
|                                                                                 |                                       |
| C Enter path of catalog C Enter schema name                                     |                                       |
|                                                                                 |                                       |
| Privilege on Default Catalog                                                    |                                       |
| Grant SELECT privilege on reader                                                |                                       |
|                                                                                 |                                       |
| OK                                                                              |                                       |
|                                                                                 |                                       |
|                                                                                 | -                                     |
| E Terminé                                                                       | Intranet local                        |

#### 2.4.3.4. Additional user accounts

Later on, when the mappings will be deployed, 2 additional DF users must be defined (replace SITE with the name of the site on which DF is installed):

- **localSITE**, default catalog localSITE, default schema targetSchema
- neurologSITE, default catalog globalSITE, default schema targetSchema
   Both shall have as password the administrator password that will be defined when the middleware is installed on the site (see §2.9, step 4).

#### 2.4.3.5. Install the stop/start script

On Linux, as super user, create the following script with name: /etc/init.d/datafederator.

```
!/bin/bash
# description: Starts and stops the Data Federator servers
# Basic support for RedHat style chkconfig
# chkconfig: 35 98 01
DF_ROOT='/home/neurolog/Soft/Business_Objects/Data_Federator_Links'
```

```
[ -f $DF ROOT/Data Federator Servers Startup ] || { echo "ERROR:
$DF_ROOT/startup.sh doesn't exist" ; exit 1; }
   start()
    {
     $DF ROOT/Data Federator Servers Startup
    }
   stop()
    {
     $DF_ROOT/Data_Federator_Servers_Shutdown
     kill -9 `ps -ef | grep Business_Objects | grep -v grep | awk '{print
$2}'`
   }
   restart()
    {
     $DF_ROOT/Data_Federator_Servers_Shutdown
     kill -9 `ps -ef | grep Business_Objects | grep -v grep | awk '{print
$2}'`
     $DF_ROOT/Data_Federator_Servers_Startup
    }
   case "$1" in
    'start')
     dfProcId=`ps -ef | grep Business_Objects | grep -v grep | awk '{print
$2}'`
     if [[ ($dfProcId != "") ]]
     then
       echo "Service already running."
      else
       start
      fi
      ;;
    'stop')
     dfProcId=`ps -ef | grep Business Objects | grep -v grep | awk '{print
$2}'`
     if [[ ($dfProcId == "") ]]
     then
       echo "Service is not running."
      else
        stop
      fi
      ;;
    'restart')
     dfProcId=`ps -ef | grep Business Objects | grep -v grep | awk '{print
$2}'`
     if [[ ($dfProcId == "") ]]
```

```
then
   echo "WARNING: Service was already stopped, trying to start."
   start
  else
   restart
  fi
  ;;
'status')
 procId=`ps -ef | grep Business Objects | grep -v grep | awk '{print $2}'`
 if [[ ($procId == "") ]]
 then
   echo "Service is not running."
  else
   echo "Service is running."
 fi
 ;;
*)
 echo "Usage: $0 {start|stop|restart|status}"
 exit 1
  ;;
esac
```

Then, give this file the execution rights, and register the service.

#### On Ubuntu:

```
chmod 755 /etc/init.d/datafederator
sudo update-rc.d datafederator defaults
```

#### On Fedora:

```
chmod 755 /etc/init.d/datafederator chkconfig --add datafederator
```

## 2.4.4. Configure a database client

Data Federator comes with a JDBC driver, so that it is possible to configure a usual database client to access to it as any other database. This section provides a way to configure the connector to Data Federator for two examples of SQL clients, namely DB Visualizer and Squirrel SQL. This is not a mandatory step, this is not an installation procedure: for installation, refer to the appropriate documentation.

#### 2.4.4.1. DB Visualizer

The following describes the configuration steps for the DB Visualizer client (<u>http://www.minq.se/products/dbvis/</u>). See further details at <u>http://www.dbvis.com/products/dbvis/doc/6.0/doc/ug/getConnected/getConnected.html</u>.

1. Add the Data Federator driver:

Select menu Tools > Driver Manager: opens the Driver Manager window.

Select menu *Driver* > *Create Driver*.

Name: DataFederator, URL format: jdbc:datafederator.

In Driver File Paths, open <DF\_install\_dir>/JdbcDriver/lib/thindriver.jar.

The Driver Manager automatically finds the dependent jars and the driver class name, as shown below:

| 💐 DbVisualizer Personal - Driver Manager | 2                                                                                        | ĸ |
|------------------------------------------|------------------------------------------------------------------------------------------|---|
| Driver Edit View                         |                                                                                          |   |
|                                          |                                                                                          |   |
| 🛛 🌆 🎥 🍋 🖓 🎝 🖓 🖍 💙 🔯                      |                                                                                          |   |
| Driver Name                              | Driver Settings                                                                          | 1 |
| 🖉 🎍 Data Federator 📃                     | Name: Data Federator                                                                     |   |
| C Daffodil DB                            | IDI Exmatu idex.datafadaratar                                                            |   |
| 🖉 DB2                                    |                                                                                          |   |
| DB2 (DataDirect)                         | Driver Class: JP LeSelect. ThinDriver. ThinDriver                                        |   |
| DB2 for A5/400 (JTOpen)                  | Driver Version: 12.0                                                                     |   |
| Eirebird                                 |                                                                                          |   |
| E FrontBase                              | 🟴 - JDBC Driver 🛷 - JNDI Lookup                                                          |   |
| HP Neoview                               | Duiver Ele Datha                                                                         |   |
| K HSQLDB server                          |                                                                                          |   |
| K HSQLDB embedded                        | User Specified System Classpath                                                          |   |
|                                          | C:\Program Files\Business Objects\BusinessObjects Data Federator 12\JdbcDriver\lib\thinc |   |
| Informix (DataDirect)                    | PLeSelect.ThinDriver.ThinDriver                                                          |   |
| JavaDB/Derby server                      | Com.businessobjects.datafederator.jdbc.DataFederatorDriver                               |   |
| JavaDB/Derby embedded                    | · · · · · · · · · · · · · · · · · · ·                                                    |   |
| DataStore                                |                                                                                          |   |
| JDBC/ODBC Bridge                         |                                                                                          |   |
| MaxDB                                    | Show Full Path                                                                           |   |
| 🚢 = Custom Driver                        |                                                                                          |   |
|                                          | Close                                                                                    |   |
|                                          |                                                                                          | 1 |

2. Add a connection to Data Federator:

In the connections list, manually configure the connection (don't use the wizard), for instance:

URL: jdbc:datafederator://localhost:3055/globalI3S

User: neurolog-test

Password: <some pwd>

Note: the url //localhost:3055/neurolog is provided by Data Federator Designer in the project configuration when it is deployed.

#### 2.4.4.2. Squirrel SQL

The Squirrel SQL client can be downloaded freely at http://www.squirrelsql.org/.

1. Add the Data Federator driver:

Select the *Drivers* tab, add a driver, and fill the parameter as shown below.

From the *Extra Class Path* tab, add the DataFederator driver from <DF\_install\_dir>/JdbcDriver/lib/thindriver.jar.

Click *List Drivers*, this automatically finds the driver class name *LeSelect.ThinDriver.Thindrier*. Click ok.

| 🔌 Add Driver                                                                              | ×            |
|-------------------------------------------------------------------------------------------|--------------|
| Add Driver                                                                                |              |
| Driver                                                                                    |              |
| Name: DataFederator                                                                       |              |
| Example URL: jdbc:datafederator:// <hostname>[&lt;:3055&gt;]/<dbname></dbname></hostname> |              |
| Website URL:                                                                              |              |
| Java Class Path Extra Class Path                                                          |              |
| bjects\BusinessObjects Data Federator 12\JdbcDriver\lib\thindriver.jar                    | List Drivers |
|                                                                                           |              |
|                                                                                           | Up           |
|                                                                                           | Down         |
|                                                                                           |              |
|                                                                                           | Add          |
|                                                                                           | Delete       |
| Class Name: LeSelect.ThinDriver.ThinDriver                                                | •            |
| OK Close                                                                                  |              |

2. Add a connection to Data Federator:

In the *Aliases* tab, add a connection, for instance:

URL: jdbc:datafederator://localhost:3055/globalI3S

User: neurolog-test

Password: <some pwd>

| ✓ DataFederator                                    |
|----------------------------------------------------|
|                                                    |
| jdbc:datafederator://localhost:3055/globalNiceTest |
| neurolog-test                                      |
| •••••                                              |
| Connect at Startup                                 |
| 🛱 Properties                                       |
| ords are saved in clear text                       |
|                                                    |

## 2.5. Uninstall Data Federator

If Data Federator should be uninstalled for some reason, note that the uninstall may fail due to the presence of the fix pack 2, for which there is no uninstallation procedure. In this case, do the following:

- Stop Data Federator
- Remove installation directory \$HOME/Soft/Business\_Object
- Remove directory \$HOME/.datafederator
- Remove file \$HOME/.com.zerog.registry.xml

Then restart the install procedure as described in section 2.4.

## 2.6. Install and configure Apache Tomcat

### 2.6.1. Deploy Apache Tomcat

Follow the steps below:

- Unpack the last official archive of Tomcat 6 (current version is v6.0.18 at the time this document is written).
- Set the environment variable \$CATALINA\_HOME to the directory of the unpacked Tomcat.
- Update the conf/tomcat-users.xml as follows:

```
<tomcat-users>

<role rolename="manager"/>
<role rolename="tomcat"/>
<role rolename="admin"/>
<user username="tomcat" password="<a password>"
roles="tomcat"/>
<user username="admin" password="<a password>"
roles="admin,manager"/>
</tomcat-users>
```

• When deploying Tomcat under Linux, add the jar responsible for java annotations in the Tomcat classpath in conf/catalina.properties:

shared.loader=/home/neurolog/Soft/jdk1.6.0\_10/lib/\*.jar

(Replace this path with the appropriate path of your jdk).

 Give the execution rights to the scripts below in the \$CATALINA\_HOME/bin directory:

```
cd $CATALINA_HOME/bin
chmod 755 catalina.sh shutdown.sh startup.sh setclasspath.sh
```

## 2.6.2. Install the stop/start script

On Linux, as super user, create the following script with name: /etc/init.d/neurolog, and if necessary update the values in bold.

```
#!/bin/bash
# description: Starts and stops the Tomcat server for NeuroLOG
# Basic support for RedHat style chkconfig
# chkconfig: 35 99 01
export HOME=/home/neurolog
```

```
export CATALINA HOME=${HOME}/Soft/apache-tomcat-6.0.18
   export CATALINA PID=${CATALINA HOME}/bin/pid
    [ -f $CATALINA_HOME/bin/startup.sh ] || { echo "ERROR:
$CATALINA HOME/bin/startup.sh doesn't exist" ; exit 1; }
   start()
   {
     $CATALINA HOME/bin/startup.sh
   }
   stop()
   {
     $CATALINA HOME/bin/shutdown.sh -force
   }
   restart()
   {
     $CATALINA HOME/bin/shutdown.sh -force
     $CATALINA HOME/bin/startup.sh
   }
   case "$1" in
   'start')
     procId=`ps -ef | grep tomcat | grep -v grep | awk '{print $2}'`
     if [[ ( $procId != "") ]]
     then
       echo "Service already running."
     else
       start
     fi
     ;;
    'stop')
     procId=`ps -ef | grep tomcat | grep -v grep | awk '{print $2}'`
     if [[ ($procId == "") ]]
     then
       echo "Service is not running."
     else
       stop
     fi
     ;;
    'restart')
     procId=`ps -ef | grep tomcat | grep -v grep | awk '{print $2}'`
     if [[ ($procId == "") ]]
     then
       echo "WARNING: Service was already stopped, trying to start."
       start
```

```
else
   restart
  fi
  ;;
'status')
 procId=`ps -ef | grep tomcat | grep -v grep | awk '{print $2}'`
 if [[ ($procId == "") ]]
 then
   echo "Service is not running."
  else
   echo "Service is running."
  fi
  ;;
*)
  echo "Usage: $0 {start|stop|restart|status}"
 exit 1
  ;;
esac
```

Then, give this file the execution rights, and register the service.

#### On Ubuntu:

```
chmod 755 /etc/init.d/neurolog
sudo update-rc.d neurolog defaults
```

#### On Fedora:

```
chmod 755 /etc/init.d/neurolog chkconfig --add neurolog
```

## 2.7. Configure the server environment

In the following, the variable \$HOME or \${HOME} is the home path of the Linux account that runs the NeuroLOG server. Frequently it should be /home/neurolog.

Create directory \$HOME/bin and add it to the \$PATH environment variable.

## 2.7.1. Deploy server binaries

#### 2.7.1.1. Create directories

First, create the following directories. The \$HOME variable denotes the home of the neurolog account on the NeuroLOG server:

```
$HOME/.neurolog
$HOME/.neurolog/lib
$CATALINA HOME/site
```

### 2.7.1.2. From a development environment:

This procedure assumes that the development environment is installed on the server.

Copy all files in \$HOME/NetBeansProjects/NeuroLOG/NeuroLOG\_Middleware/bin into directory \$HOME/bin.

Copy all files in \$HOME/NetBeansProjects/NeuroLOG/NeuroLOG\_Registry/bin into directory \$HOME/bin.

Run the deploy site.sh script to copy all needed binaries.

#### 2.7.1.3. Without the development environment:

A specific script can be made to deploy a new server from an existing one, through the secured copy command: scp. As an example, use the script deploy\_site\_GIN.sh on the IRISA server.

## 2.7.2. Global configuration file: server.config

Configuration properties of the server software are set in properties files, bundled in the middleware jar. Any property may be overridden in the server.properties (site server, web services server and registry).

During the server installation procedure, this server.properties file is created with appropriate properties values. They can be manually modified later on.

## 2.7.3. Cron configuration

As the super user (sudo) update or create the file /etc/cron.allow by adding a line listing the current user name.

## 2.7.4. Grid certificates

As root or sudo user, copy file

\$HOME/NetBeansProjects/NeuroLOG/NeuroLOG\_Middleware/bin/grid-security.tar into directory /etc and untar it:

```
cd /etc
tar xvf grid-security.tar
```

Copy the shell script clear\_tempfiles.sh from the NeuroLOG distribution into directory \$HOME/bin. Edit the user crontab using the command: crontab -e, and add the following line:

1,16,31,46 \* \* \* \* /home/neurolog/bin/clear\_tempfiles.sh

If needed, replace directory /home/neurolog with the appropriate home directory of the user running the NeuroLOG server.

### 2.7.5. Enable per-user web sharing

To allow for sharing of files through the Apache web server, the NeuroLOG server must be allowed to share file in the usual public\_html directory.

- Create directory \$HOME/public\_html.

On Fedora:

- Edit /etc/httpd/conf/httpd.conf.
  - Comment out the line UserDir disable,
  - change the UserDir option to public\_html,
  - restrict the rights as follows:

```
<Directory /home/*/public_html>
        AllowOverride FileInfo AuthConfig Limit
        Options MultiViews IncludesNoExec
</Directory>
```

- Execute service httpd reload

On Ubuntu:

```
cd /etc/apache2/mods-enabled
sudo ln -s ../mods-available/userdir.conf userdir.conf
sudo ln -s ../mods-available/userdir.load userdir.load
sudo /etc/init.d/apache2 restart
```

- In the /etc/apache2/mods-available/userdir.conf file, restrict rights as follows:

```
<Directory /home/*/public_html>
AllowOverride FileInfo AuthConfig Limit
Options MultiViews IncludesNoExec
</Directory>
```

- Execute service apache2 reload

## 2.8. Deploy and configure the a root CA and registry server

To start the procedure, run the script \$HOME/bin/nlog\_registryconfig.sh.

| 🛃 Registry setup | Step 1. The root site define                                                            |
|------------------|-----------------------------------------------------------------------------------------|
| Registry setup X | Step 1. The root site defining 2 components: the Neuserver, and the NeuroLOG Authority. |
| Cancel Next >    |                                                                                         |

ned here consists euroLOG Registry G Root Certificate

| 🙆 Registry setup                              | ×                            | Step 2        | 2. These              | are the defau             | ult setting | s to |
|-----------------------------------------------|------------------------------|---------------|-----------------------|---------------------------|-------------|------|
| Enter NeuroLOG registry bindings information. |                              | create        | e a registr<br>e.     | y server on th            | ie root se  | rver |
|                                               |                              | For<br>hostna | a local<br>ame to loc | installation,<br>calhost. | simply      | set  |
| Registry service protocol                     | https                        |               |                       |                           |             |      |
| Registry service host                         | neurolog.unice.fr            |               |                       |                           |             |      |
| Registry service port                         | 8442                         |               |                       |                           |             |      |
| Registry service path                         | NeuroLOG_Registry-1.0-SNA    |               |                       |                           |             |      |
| Registry service name                         | RegistryService.RegistryPort |               |                       |                           |             |      |
| Unsecure registry service protocol            | http                         |               |                       |                           |             |      |
| Unsecure registry service host                | neurolog.unice.fr            |               |                       |                           |             |      |
| Unsecure registry service port                | 8080                         |               |                       |                           |             |      |
| Unsecure registry service path                | NeuroLOG_Registry-1.0-SNA    |               |                       |                           |             |      |
| Unsecure registry service name                | UnsecureRegistryService.Un   |               |                       |                           |             |      |
| Cancel                                        | < Previous Next >            |               |                       |                           |             |      |

| 🕌 Registry set | up 🔀                         |
|----------------|------------------------------|
| Enter system   | n administrator information. |
|                |                              |
|                |                              |
| lleor namo     | De siste Administrator       |
| User name      | Registry Administrator       |
| Login          | root                         |
|                |                              |
| Password       | ·····                        |
| Confirmation   | •••••                        |
|                |                              |
| Phone          | 04 92 96 51 03               |
| Email          | johan@i3s.unice.fr           |
|                | r                            |
|                | Cancel < Previous Next >     |

Step 3. The registry administrator password will be used not only to log into the registry, but also as a pass-phrase to protect the self-signed Root CA certificate.

| 🕌 Registry setup                                                                                                    | Step 4. |
|----------------------------------------------------------------------------------------------------|---------|
| Registry setup<br>The connection to the MySQL DataBase server will be<br>tested. If needed, start your MySQL server now. | Step 4. |
|                                                                                                    |         |
| Cancel < Previous Next >                                                                                                 | <u></u> |

#### 🕌 Registry setup

Enter database server connection parameters. The root SQL account will be used to create a new database and a neurolog user with all access right to this database. Enter the root SQL password below. Adapt the other connectivity parameters if needed.

×

| SQL root password | •••••                    |
|-------------------|--------------------------|
| SQL user login    | nlogreg                  |
| SQL server        | localhost                |
| SQL server port   | 3306                     |
| DataBase name     | NeuroLOG_Registry        |
|                   | Cancel < Previous Next > |

Step 5. An MySQL user and schema must be created to store the registry information.

| DataBas | e reset confirmation                                                                                                    |
|---------|----------------------------------------------------------------------------------------------------|
|         | The NeuroLOG_Registry database already exists in your SQL server.<br>Are you sure you want to proceed?.<br>Proceeding further will delete the database content.<br>Or click the NO option to keep this existing database as is and continue. |
|         |                                                                                                    |

Step 6. This message may occur if you have already installed a registry server before. Answer No to keep the registry database as is, and go on. Answer Yes only if you are sure that there is no important data in it.

| Registry setup X The root Certificate Authority (CA) will now be created. | Step 7. The NeuroLOG Root CA will b responsible for signing the site server certificates. |  |  |  |  |
|---------------------------------------------------------------------------|-------------------------------------------------------------------------------------------|--|--|--|--|
|                                                                           | The certificate of the Root CA is self-<br>signed.                                        |  |  |  |  |
|                                                                           |                                                                                           |  |  |  |  |
|                                                                           |                                                                                           |  |  |  |  |
|                                                                           |                                                                                           |  |  |  |  |
|                                                                           |                                                                                           |  |  |  |  |
| Cancel < Previous Next >                                                  |                                                                                           |  |  |  |  |

| 🕌 Registry setup                       | ×                        | Step 8. The Root CA distinguished                    |
|----------------------------------------|--------------------------|------------------------------------------------------|
| Enter Root CA distinguish information. |                          | information will be part of the Root CA certificate. |
| Country (2 letters)                    | FR                       |                                                      |
| Organization                           | CNRS                     |                                                      |
| Organization unit                      | ANR-06-TLOG-024 NeuroLOG |                                                      |
| CA Name                                | NeuroLOG Root CA         |                                                      |
|                                        | Cancel < Previous Next > |                                                      |

| 🕌 Registry setup                                                           | Step 9. This "server certificate" is here to                                                                              |
|----------------------------------------------------------------------------|----------------------------------------------------------------------------------------------------|
| Registry setup X<br>The server certificate will now be created and signed. | Step 9. This "server certificate" is here to<br>be understood as the certificate of the<br>registry server administrator. |
| Cancel < Previous Next >                                                   |                                                                                                    |

| 🕌 Registry setup    | ×                                      | Step 10. The distinguished information will               |
|---------------------|----------------------------------------|-----------------------------------------------------------|
| Enter administrato  | r certificate distinguish information. | be part of the certificate of the registry administrator. |
| Country (2 letters) | FR                                     |                                                           |
| Organization        | CNRS                                   |                                                           |
| Organization unit   | ANR-06-TLOG-024 NeuroLOG               |                                                           |
| Administrator name  | NeuroLOG Registry                      |                                                           |
|                     | Cancel < Previous Next >               |                                                           |

| 🛓 Registry setup                                                        | Step 11. In this step, the Root CA will be |
|-------------------------------------------------------------------------|--------------------------------------------|
| nlog's certificate now needs to be signed by the CA. In                 | used to sign the registry administrator    |
| a terminal, execute the following command.                              | Note: on Windows, execute the three lines  |
| cd "C:\Documents and Settings\fmichel\.neurolog"                        | one after the other (cd, openssl x509,     |
| openssl x509 -reg -in "C:\Documents and                                 | openssl ca…).                              |
| Settings\fmichel\.neurolog/nlog.csr" -CA                                |                                            |
| "C:\Documents and<br>Settings\fmichel\ neurolog/plog_cacert nem" -CAkey | In both openssl commands, use the same     |
| "C:\Documents and                                                       | 3.                                         |
| Settings\fmichel\.neurolog/nlog_cakey.pem" -out                         |                                            |
| -days 365 -CAcreateserial -CAserial "C:\Documents                       |                                            |
| and Settings\fmichel\.neurolog/nlog_ca.seq"                             |                                            |
| openssl ca -gencrl -cert "nlog_cacert.pem" -keyfile                     |                                            |
| "nlog_cakey.pem" -out "nlog_ca.crl" -config openssl.cnf                 |                                            |
| enter your password when prompted and click the next                    |                                            |
| button.                                                                 |                                            |
| Cancel < Previous Next >                                                |                                            |

| Registry setup<br>Set up server options. | ×                                      | Step 12. Directories listed here may not exist yet, but the application should be able to read and write them. |
|------------------------------------------|----------------------------------------|----------------------------------------------------------------------------------------------------|
| Temporary files directory                | /tmp                                   |                                                                                                    |
| Log file                                 | me/neurolog/.neurolog/log/registry.log |                                                                                                    |
|                                          | Cancel < Previous Next >               |                                                                                                    |

| Warning     X       Directory '\home\neurolog\.neurolog\log' does not exist. Create?       Qui | Step 13. |
|------------------------------------------------------------------------------------------------|----------|
| 🗟 Registry setup                                                                               | Step 14. |
| Registry setup succeded.                                                                       |          |

| ation                                                                                                    |
|----------------------------------------------------------------------------------------------------|
| NeuroLOG Registry configuration complete.<br>1. Add the following services declarations in your tomcat configuration file (\$CATALINA_HOME/conf/server.xml):<br><service name="Unsecure"><br/><connector <br="" port="8080" protocol="HTTP/1.1">connectionTimeout="20000" /&gt;<br/><engine defaulthost="localhost" name="Unsecure"><br/><realm <br="" classname="org.apache.catalina.realm.UserDatabaseRealm">resourceName="UserDatabase"/&gt;<br/><host <br="" appbase="webapps" name="localhost">unpackWARs="true" autoDeploy="true"<br/>xmlValidation="false" xmlNamespaceAware="false"&gt;<br/></host><br/></realm></engine></connector></service><br><service name="Registry"><br/><connector <br="" port="842" protocol="HTTP/1.1" sslenabled="true">maxThreads="150" scheme="https" secure="true"<br/>clientAuth="true" sslProtocol="TLS"<br/>keystoreFile="C.1Documents and Settings\fmichel\.neurolog/registry.key"<br/>keystoreFile="C.1Documents and Settings\fmichel\.neurolog/registry.key"</connector></service> |
| ОК                                                                                                    |
|                                                                                                    |

Cancel

\_

< Previous

Terminate

Step 15. Follow the instructions in this last window: this aims at adding new Tomcat

contexts for the unsecured registry web application (8080, http), and the secure registry web application (https, 8442).

## 2.9. Deploy and configure a site server

To start the procedure, run the script \$HOME/bin/nlog\_siteconfig.sh.

The snapshots below present all steps of the configuration in the case of the IRISA site. Change the values accordingly to your site.

Note that some snapshots are no longer up to date. In such cases, the notes will describe changes.

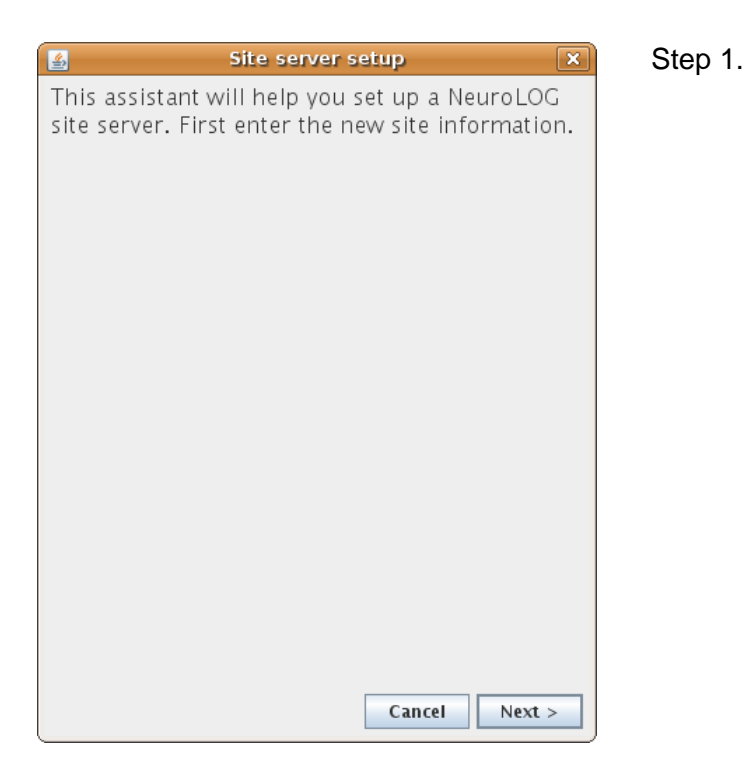

| Site server setup                                          | Step 2.                                                                                                    |
|------------------------------------------------------------|----------------------------------------------------------------------------------------------------|
| Enter new site connectivity information.                   |                                                                                                    |
| Site name IRISA                                            | The site name will be stored in the NeuroLOG Registry to identify the site. It will also be used to build default values for some parameters, like the site database schema. |
| SMTP host smtp.irisa.fr                                    | The SMTP host is must be reachable from the NeuroLOG server.                                                                                                    |
| ,                                                          |                                                                                                    |
|                                                            |                                                                                                    |
|                                                            |                                                                                                    |
| Cancel < Previous Next >                                   |                                                                                                    |
| Site server setup                                          | Step 3.                                                                                                    |
| An account will now be created for the site administrator. |                                                                                                    |
|                                                            |                                                                                                    |
|                                                            |                                                                                                    |
|                                                            |                                                                                                    |
|                                                            |                                                                                                    |
|                                                            |                                                                                                    |
|                                                            |                                                                                                    |
|                                                            |                                                                                                    |
|                                                            |                                                                                                    |

Cancel

< Previous

Next >

| 🔹 Site server setup 🗙                   |                        |   |  |  |  |
|-----------------------------------------|------------------------|---|--|--|--|
| Enter system administrator information. |                        |   |  |  |  |
|                                         |                        |   |  |  |  |
|                                         |                        |   |  |  |  |
|                                         |                        |   |  |  |  |
|                                         |                        |   |  |  |  |
| User name                               | Franck Michel          |   |  |  |  |
|                                         |                        |   |  |  |  |
| Login                                   | root                   |   |  |  |  |
|                                         |                        |   |  |  |  |
| Password                                | •••••                  |   |  |  |  |
|                                         |                        |   |  |  |  |
| Confirmation                            | •••••                  |   |  |  |  |
|                                         |                        |   |  |  |  |
| Phone                                   | +33299842205           |   |  |  |  |
|                                         |                        |   |  |  |  |
| Email                                   | franck.michel@irisa.fr |   |  |  |  |
|                                         |                        |   |  |  |  |
|                                         | Cancel < Previous Next | > |  |  |  |

Step 4. This is the administrator of the local NeuroLOG server. The administrator login will later be used to connect to the server through the NeuroLOG client.

The administrator **password** will be used not only to log into the server, but also as a **pass-phrase of the site certificate**.

| _ | Site server setup                                                                                                    | Step 5  |
|---|----------------------------------------------------------------------------------------------------|---------|
|   | Site server setup           Site server setup           The connection to the MySQL DataBase server           will be tested. If needed, start your MySQL           server now. | Step 5. |
|   |                                                                                                    |         |
|   | Cancel < Previous Next >                                                                                                    |         |

|             | <u>s</u>                                                                                                    | ite server setup          | Step 6.                                                                                                    |               |                           |        |                   |                  |
|-------------|----------------------------------------------------------------------------------------------------|---------------------------|----------------------------------------------------------------------------------------------------|---------------|---------------------------|--------|-------------------|------------------|
| r<br>a<br>F | Enter database server connection parameters.<br>The root SQL account will be used to create a<br>new database and a neurolog user with all<br>access right to this database. Enter the root SQL<br>password below. Adapt the other connectivity<br>parameters if needed. |                           |                                                                                                    |               |                           |        |                   |                  |
|             | SQL root password                                                                                                    | •••••                     |                                                                                                    |               |                           |        |                   |                  |
|             | SQL user login                                                                                                    | nlogIRISA                 | Change t<br>nlog <your s<="" th=""><th>the<br/>site&gt;.</th><th>SQL</th><th>user</th><th>login</th><th>tc</th></your> | the<br>site>. | SQL                       | user   | login             | tc               |
|             | SQL server                                                                                                    | localhost                 | This login will be created along with<br>site database which name is given at<br>bottom of the window. It is not the s |               |                           |        |                   |                  |
|             | SQL server port                                                                                                    | 3306                      | login as the<br>NeuroLOG                                                                                               | e one         | ndow.<br>e used<br>databa | to con | nect to<br>(metad | me<br>the<br>ata |
|             | DataBase name                                                                                                    | NeuroLOG_SiteServer_IRISA | database).                                                                                                    |               |                           |        | Υ.                |                  |
|             |                                                                                                    | Cancel < Previous Next >  |                                                                                                    |               |                           |        |                   |                  |

| <u>ی</u> | DataBase reset confirmation 🛛 🗙                                                                                                    |
|----------|----------------------------------------------------------------------------------------------------|
|          | The NeuroLOG_SiteServer_ASCLEPIOS database already exists in your SQL server.<br>Are you sure you want to proceed?.<br>Proceeding further will delete the database content.<br>Or click the NO option to keep this existing database as is and continue.<br>Qui Non |

Step 7. This message may occur if you have already installed a server before. **Answer No** to keep the site server database as is, and go on. Answer Yes only if you are sure that there is no important data in it.

| 4 | DataBase reset confirmation                                                                                                    |
|---|----------------------------------------------------------------------------------------------------|
|   | The NeuroLOG_Metadata_ASCLEPIOS database already exists in your SQL server.<br>Are you sure you want to proceed?.<br>Proceeding further will delete the database content.<br>Or click the NO option to keep this existing database as is and continue. |
|   | Qui Non                                                                                                    |

Step 8. This message may occur if you have already installed the NeuroLOG database. **Answer No** to keep the NeuroLOG metadata database as is, and go on. Answer Yes only if you are sure that there is no important data in it.

| 📓 Site s                                      | erver setup 🛛 🗙                  |  |
|-----------------------------------------------|----------------------------------|--|
| Which is the NeuroLOG Registry to connect to? |                                  |  |
|                                               |                                  |  |
|                                               |                                  |  |
|                                               |                                  |  |
| Access protocol                               | hadan a                          |  |
| Access protocor                               | Inttps                           |  |
| Server                                        | neurolog.unice.fr                |  |
| Port number                                   | 8442                             |  |
| Sanvica noth                                  | Neural OC Registry 1.0 SNARSUG   |  |
| Service paci                                  | NeuroLOG_Registry-1.0-SNAFSHQ    |  |
| Service name                                  | RegistryService.RegistryPort     |  |
| Unsecure access protocol                      | http                             |  |
| Unsecure server                               | neurolog.unice.fr                |  |
|                                               |                                  |  |
| Unsecure port number                          | 8080                             |  |
| Unsecure service path                         | NeuroLOG_Registry-1.0-SNAPSHC    |  |
| Unsecure service name                         | UnsecureRegistryService.Unsecure |  |
|                                               |                                  |  |
| Cance                                         | I Crievious Next >               |  |

### Step 9.

Registry ports may change, thus the default values may be wrong. Check the right ports first with people managing the registry in I3S.

At the time this document is been written, the current registry of the NeuroLOG test environment is:

- Port number: 8444,
- Unsecure port number: 8082.

| Site server setup                                                                                                    | Step 10. Directories listed here may not                                                             |
|----------------------------------------------------------------------------------------------------|----------------------------------------------------------------------------------------------------|
| Set up server options.                                                                                                    | exist yet. The NeuroLOG server must have read and write access to the directories you will set here. |
| Files storage directory /tmp/neurolog/server/uplo                                                                                                    | aded                                                                                                 |
| Public file server root path /home/neurolog/public_ht                                                                                                    | m                                                                                                    |
| Public file server URL http://neurolog.irisa.fr/~neurolog.irisa.fr/~ne | eurolo                                                                                               |
| Temporary files directory /tmp                                                                                                    |                                                                                                    |
| Log file og/.neurolog/log/site_serv                                                                                                    | er.log                                                                                               |
| Cancel < Previous Nex                                                                                                    | a >                                                                                                  |

| \$ | Warning                                                           | Step 11. Any such non-existing directory |
|----|-------------------------------------------------------------------|------------------------------------------|
| Δ  | Directory '/tmp/neurolog/server/uploaded' does not exist. Create? | will be created if needed.               |
|    | Qui                                                               |                                          |

| 📓 Si                             | te server setup          | Step 12. The Data Federator configuration                                    |
|----------------------------------|--------------------------|------------------------------------------------------------------------------|
| Enter Data Federa<br>parameters. | tor server connection    | has changed since this snapshot. Default values will follow the rules below: |
| DF server host name              | localhost                |                                                                              |
| DF server port                   | 3055                     |                                                                              |
| DF login                         | neurolog                 | DF login: neurolog <site name="">, for instance neurologRISA.</site>         |
| DF schema name                   | globalRennes             | DF schema name: global <site name="">, for instance globalRISA.</site>       |
| DF site ID (2 letters)           | RĘ                       | DF site id: presumably the same as site name: for instance IRISA.            |
|                                  | Cancel < Previous Next > |                                                                              |

| 🛃 Site s                  | erver setup                  | Step 13.                                                                                                    |
|---------------------------|------------------------------|----------------------------------------------------------------------------------------------------|
| Enter web services co     | nnectivity information.      |                                                                                                    |
| Tomcat protocol           | https                        |                                                                                                    |
| Tomcat server name        | localhost                    | <ul> <li>Unlike this screenshot</li> <li>Instead of localhost, put the full name of the site server, like neurolog.irisa.fr.</li> </ul> |
| Tomcat server port        | 8443                         | <ul> <li>The root path should be ending with<br/>"site", not with "webapps".</li> </ul>                                                 |
| Tomcat services root path | ipache-tomcat-6.0.18/webapps | This information will be stored in the registry.                                                                                        |
| Canc                      | el < Previous Next >         |                                                                                                    |

| Site server setup 🗙                                             | Step 14. Each site has its own Certification                                                     |
|-----------------------------------------------------------------|--------------------------------------------------------------------------------------------------|
| The site server Certificate Authority (CA) will now be created. | certificate. The certificate of the site server<br>CA must be signed by the NeuroLOG Root<br>CA. |
|                                                                 | The root CA was previously created and self-signed during the Registry installation procedure.   |
|                                                                 |                                                                                                  |
|                                                                 |                                                                                                  |
|                                                                 |                                                                                                  |
|                                                                 |                                                                                                  |
| Cancel < Previous Next >                                        |                                                                                                  |

| Site server setup        | Step 15. The CA distinguish information                                     |
|--------------------------|-----------------------------------------------------------------------------|
| istinguish information.  | will be part of the site CA certificate.                                    |
|                          |                                                                             |
|                          |                                                                             |
| FR                       |                                                                             |
|                          |                                                                             |
| INRIA                    |                                                                             |
|                          |                                                                             |
| IRISA                    |                                                                             |
|                          |                                                                             |
| IRISA CA                 |                                                                             |
|                          |                                                                             |
| Cancel < Previous Next > |                                                                             |
| i                        | INRIA       IRISA       IRISA CA       Cancel       < Previous       Next > |

| The site server CA certificate now needs to be<br>signed by the NeuroLOG CA. The certificate<br>request will be transferred to the root CA<br>administrator. You will be notified directly when<br>the certificate is ready for retrieval and you can<br>restart the site installation procedure to retrieve<br>it. |
|----------------------------------------------------------------------------------------------------|
|                                                                                                    |
| Cancel - Previous - Terminate                                                                                                    |

Step 16. Once you click Terminate, go to the registry server, check the notification admin console, or look into the registry log file. Follow the instructions to sign the new site CA certificate.

Do not proceed with the next step until this one is completed.

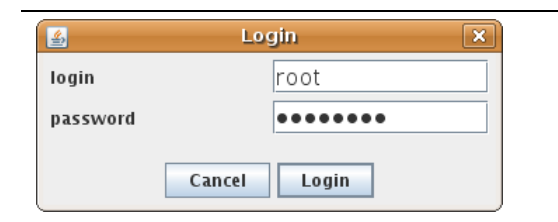

Step 17. Run the script nlog\_siteconfig.sh again, log in with the administrator login and password you entered in step 4.

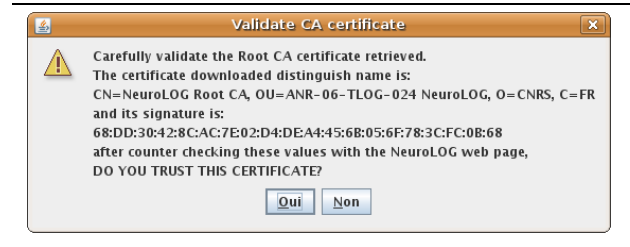

Step 18. Accept the Root CA certificate.

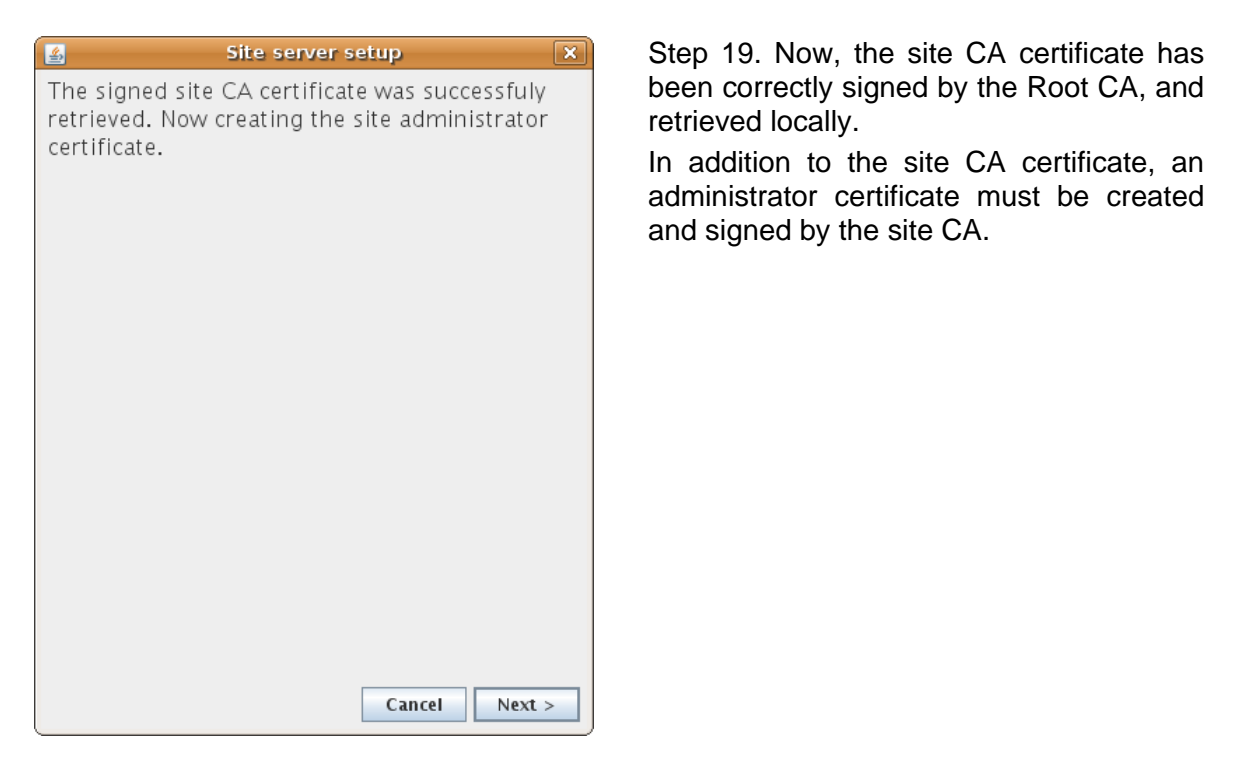

| s S                               | ite server setup           | Step 20. Enter the DN of the administrator.                         |
|-----------------------------------|----------------------------|---------------------------------------------------------------------|
| Enter administrat<br>information. | or certificate distinguish | This information will be included in the administrator certificate. |
| Country (2 letters)               | FR                         |                                                                     |
| Organization                      | INRIA                      |                                                                     |
| Organization unit                 | IRISA                      |                                                                     |
| Administrator name                | Franck Michel              |                                                                     |
|                                   | Cancel < Previous Next >   | 1                                                                   |

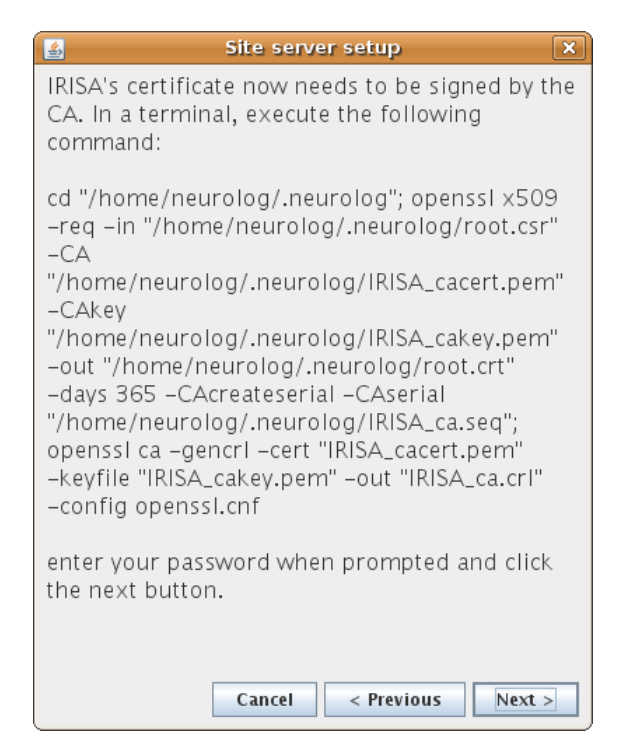

Step 21. In this step, the site local CA will sign the site administrator certificate (the sentence was updated after this snapshot to be more accurate).

<u>Note</u>: on Windows, execute the three lines one after the other (cd, openssl x509..., openssl ca...), do not copy them all at once.

In both openssl commands, use the same password as the one you specified in step 4.

| 📓 Site server setup 🗙           | Step 22. |
|---------------------------------|----------|
| Server configuration completed. |          |
|                                 |          |
|                                 |          |
|                                 |          |
|                                 |          |
|                                 |          |
|                                 |          |
|                                 |          |
|                                 |          |
|                                 |          |
|                                 |          |
|                                 |          |
|                                 |          |
|                                 |          |
|                                 |          |
|                                 |          |
|                                 |          |
| Cancel - Previous Terminate     |          |
| Cancer < rievious Terminate     |          |

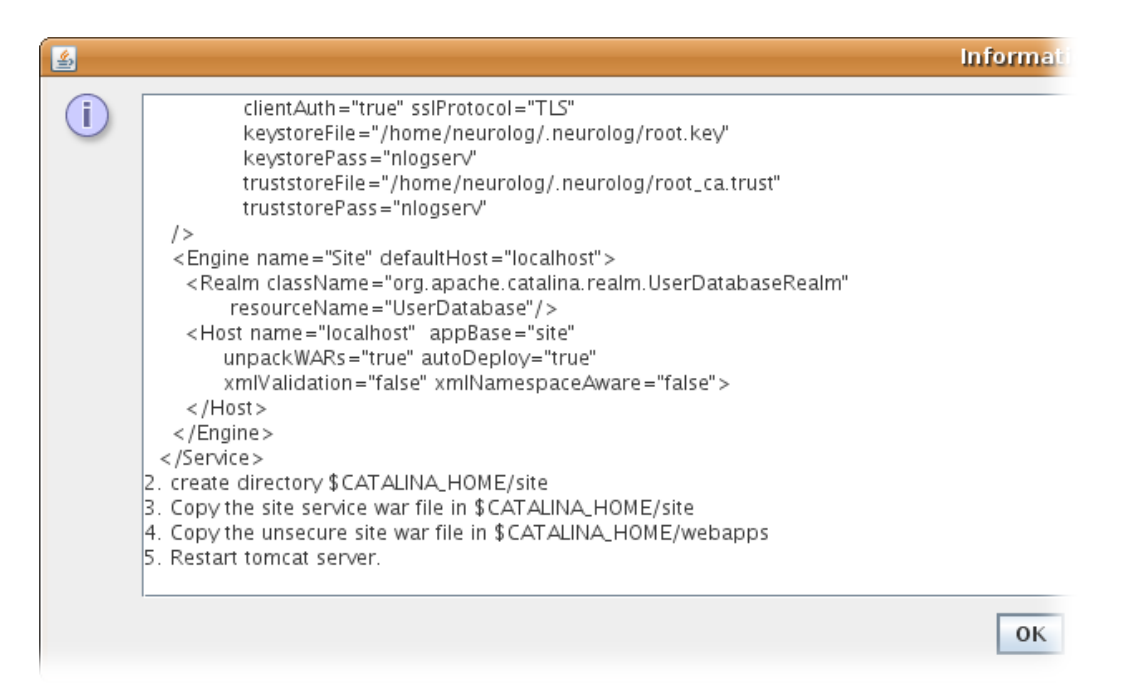

Step 23. Follow the instructions in this last window: this aims at adding new Tomcat contexts for the unsecured site server web application (8080, http), and the secure site server web application (https, 8443).

## 3. Site administration guide

## 3.1. Stop and start the service

## 3.1.1. Stop and start Data Federator

#### 3.1.1.1. On Linux

The script described in §2.4.3.5 allows to check/stop/start/restart the service using the commands:

```
service datafederator status
service datafederator stop
service datafederator start
service datafederator restart
```

Note: as a default, Ubuntu may not be installed with this 'service' command. In case the commands above do not work, install the sysvconfig package as follows:

sudo apt-get install sysvconfig

### 3.1.1.2. On Windows

The Data Federator server is installed as a Windows service, it can be managed through the usual Windows services panel.

| 🖏 Services                    |                                                                                                    |                                            |              |         |                     |
|-------------------------------|----------------------------------------------------------------------------------------------------|--------------------------------------------|--------------|---------|---------------------|
| Fichier Action Affichage ?    |                                                                                                    |                                            |              |         |                     |
| $\leftrightarrow \rightarrow$ | 📧 🖻 🗗 🕾 😫 🕨 🗉                                                                                                    | •                                          |              |         |                     |
| Servi                         | Services (local)                                                                                                    | -                                          |              |         |                     |
|                               | DataFederator.OueryServer                                                                                                    | Nom 🔺                                      | Description  | État    | Type de démarrage 🔺 |
|                               |                                                                                                    | Centre de sécurité                         | Analyse les  |         | Automatique         |
|                               | Arrêter le service<br>Redémarrer le service<br>Description :<br>Data Federator Query Server enables<br>users to query multiple datasource tables<br>from different datasources in a single<br>SQL query, or to query target tables that<br>are mapped from multiple datasource<br>tables. Data Federator Query Server<br>provides high-performance, on-demand | Cisco Systems, Inc. VPN Service            |              | Démarré | Automatique         |
|                               |                                                                                                    | Cliché instantané de volume                | Gère et im   |         | Manuel              |
|                               |                                                                                                    | 🙀 Client de suivi de lien distribué        | Maintient I  | Démarré | Automatique         |
|                               |                                                                                                    | Client DHCP                                | Gère la con  | Démarré | Automatique         |
|                               |                                                                                                    | Client DNS                                 | Résout et    | Démarré | Automatique         |
|                               |                                                                                                    | Compatibilité avec le Changement rapide d' | Fournit un   |         | Manuel              |
|                               |                                                                                                    | Configuration automatique sans fil         | Fournit la c |         | Automatique         |
|                               |                                                                                                    | Connexion secondaire                       | Permet le d  | Démarré | Automatique         |
|                               |                                                                                                    | Connexions réseau                          | Prend en c   | Démarré | Manuel              |
|                               | access to user source data.                                                                                                    | DataFederator.Designer                     | Data Feder   | Démarré | Manuel              |
|                               |                                                                                                    | DataFederator.QueryServer                  | Data Feder   | Démarré | Manuel              |
|                               |                                                                                                    | DataFederator.Repository                   | Data Feder   | Démarré | Manuel              |
|                               |                                                                                                    | DDE réseau                                 | Fournit le t |         | Désactivé           |
|                               |                                                                                                    | Détection matériel noyau                   | Fournit des  | Démarré | Automatique         |
|                               |                                                                                                    | Distributed Transaction Coordinator        | Coordonne    |         | Manuel              |
|                               |                                                                                                    | DSDM DDE réseau                            | Gère l'écha  |         | Désactivé           |
|                               |                                                                                                    | Emplacement protégé                        | Fournit un   | Démarré | Automatique         |
|                               |                                                                                                    | Explorateur d'ordinateur                   | Tient à jou  |         | Automatique         |
|                               |                                                                                                    | Extensions du pilote WMI                   | Fournit des  |         | Manuel              |
|                               |                                                                                                    | Fax                                        | Vous perm    |         | Automatique         |
|                               |                                                                                                    | FileZilla Server FTP server                |              | Démarré | Automatique 🗨       |
|                               |                                                                                                    | •                                          |              |         | <u> </u>            |
| └└ ♪ \Étendu \ Standard /     |                                                                                                    |                                            |              |         |                     |
|                               |                                                                                                    |                                            |              |         |                     |

## 3.1.2. Stop and start Apache Tomcat

### 3.1.2.1. On Linux

The script described in §2.6.2 allows to check/stop/start/restart the service using the commands:

```
service neurolog status
service neurolog stop
service neurolog start
service neurolog restart
```

#### 3.1.2.2. On Windows

The Apache Tomcat server is installed as a Windows service, it can be managed through the usual Windows services panel.

## 3.2. Users registration

<Alban>

## 3.3. Managing data sharing

<Alban>

## 3.4. Managing user access rights

<Alban>

## 3.5. Registering tools

<Javier>